## **TUTORIAL DE CÓMO SUBIR LA DOCUMENTACIÓN AL PORTAL**

**PASO 1:** Para subir la documentación, tendrás que acceder al Portal y **entrar con el usuario y contraseña** que has obtenido a través de credenciales:

| VNIVERSITAT<br>ID VALENCIA   Intranet |                                                                                                    | Valencià English |
|---------------------------------------|----------------------------------------------------------------------------------------------------|------------------|
|                                       | Ì                                                                                                    |                  |
|                                       | Identificación UV                                                                                                    |                  |
|                                       | Contrasella<br>positi<br>Decar Section<br>vaca electric to contrasella"                                                                                                    |                  |
|                                       | 15 Jul 2014 (1914) - NEVAS MERDIAS DE SEGURDAD AL<br>CREAR DIADORICAR TO CONTRASEÑA AV<br>CREAR DIADORICAR TO CONTRASEÑA AV<br>El bounda licourá de Segurdad (2014), a lovar a molticar lo<br>contraseña de Segurdad (2014), a lovar a molticar lo<br>contraseña de |                  |

PASO 2: Pincha sobre "Documentación"

| ■ VNIVLRHAAL<br>D\QVALENCIA | Portal de servicios                            |                                             | Español 🛩  🖳 |
|-----------------------------|------------------------------------------------|---------------------------------------------|--------------|
|                             | 1 de noviembre Encuentas de evaluación docente | VNIVERVERVERVERVERVERVERVERVERVERVERVERVERV |              |
|                             | Estudiante - Matrícula                         |                                             |              |
| -                           | C Estudiante - Expediente académico            |                                             | *            |

**PASO 3:** Pincha sobre **"Añadir documento"** y cada vez que pinches, se abrirá una ventana con un desplegable para seleccionar el documento que vas a subir.

| ≡ | DÇVALÈNCIA | Portal de servicios                 | Español 🗸 🛄 |
|---|------------|-------------------------------------|-------------|
|   |            | Documentación                       |             |
|   |            | Estudiantes                         |             |
|   |            | Búsqueda por nombre del documento Q | -           |
|   |            | 🔁 Añadir documento                  |             |
|   |            |                                     |             |
|   |            | 비크 S<br>No se han encontrado datos  |             |
|   |            |                                     |             |
|   |            |                                     |             |
| _ |            |                                     |             |

## Ejemplo:

\*ATENCIÓN: Es <u>obligatorio indicar una fecha de caducidad</u>, pero se puede poner cualquiera, dado que NO ES RELEVANTE porque se revisará a posteriori.

|                                  |                                                                                                    |     |                  | Español 🗸           | 9                       |
|----------------------------------|----------------------------------------------------------------------------------------------------|-----|------------------|---------------------|-------------------------|
| Documentació                     | n<br>Subir un nuevo documento                                                                                                    | ×   |                  |                     |                         |
| Búsqueda por nombre              | Selecciona el tipo de documento que deseas entregar:     * Tipo de documento     pruebas                                                                                                    | ^ ] | Q                |                     |                         |
|                                  | Pruebas mayores 40: documentación acreditativa de la experiencia laboral<br>Pruebas mayores 40: documentación acreditativa de la formación<br>Pruebas mayores 40: documentación acreditativa de conocimientos de idiomas<br>Pruebas mayores 40: documentación acreditativa de nivel de valenciano<br>Fuentas permitida: Doco; RLSC PPTC, PRC, PPC, RTP |     | Añadir documento |                     | I                       |
|                                  | Descripción                                                                                                    |     |                  |                     |                         |
|                                  | * Fecha de caducidad                                                                                                    | 8   |                  |                     |                         |
| Portal de servicios (v.24.1.1.2) | Certifico que el documento entregado es válido y reconozco que si la información se encuente<br>alterada o es inexacta, me hace acreedor de las sanciones correspondientes.                                                                                                    | а   |                  | Desan<br>OOC UNIVER | oliado por<br>SITAS XXX |

Una vez seleccionado el documento, marca los campos obligatorios y marca la casilla de confirmación de veracidad, se activará el botón **"Subir"** y, al pulsarlo, el documento ya se habrá subido al portal.

| ≡ VNIVER®ITAT<br>®¢València                                                   | Portal de servicios          |                                                                                                    | _ |                  | Español V                     | 9                |
|-------------------------------------------------------------------------------|------------------------------|----------------------------------------------------------------------------------------------------|---|------------------|-------------------------------|------------------|
|                                                                               | Documentación<br>Estudiantes | Subir un nuevo documento                                                                             | > | ×                |                               |                  |
|                                                                               | Búsqueda por nombre d        | <ul> <li>Selecciona el tipo de documento que deseas entregar:</li> <li>Toro de documento.</li> </ul> |   | Q                |                               |                  |
|                                                                               |                              | Pruebas mayores 40: documentación acreditativa de nivel de valenciano                                | × | Añadir documento |                               |                  |
|                                                                               |                              | * Adjuntar archivo                                                                                   | ٦ |                  |                               |                  |
|                                                                               |                              | Prueba_subida_doc.pdf<br>Formatics permitidos: DOCX.XLSX.PPTX_PMG_JPG_PDF_RTF                        | ۵ |                  |                               |                  |
|                                                                               |                              | Descripción                                                                                          |   |                  |                               |                  |
|                                                                               |                              | * Fecha de caducidad<br>28/2/2025                                                                    | 8 |                  |                               |                  |
| Portal de servicios (v.24.1.1.2)<br>Accesibilidad I Accelerat v colítica de l | zturcitad                    |                                                                                                    |   |                  | Desarrollar<br>OOO UNIVERSITA | do por<br>NS XOO |

Puedes repetir tantas veces como documentos que tengas que adjuntar, realizando el mismo proceso y dándole a "Subir"

| ≡ Vniver§itat<br>dğValència      | Portal de servicios    |                                                                                                    |       |                                      | Español V |                           |
|----------------------------------|------------------------|----------------------------------------------------------------------------------------------------|-------|--------------------------------------|-----------|---------------------------|
|                                  | Documentación          | Subir un nuevo documento                                                                                                    | ×     | <                                    |           |                           |
|                                  | Estudiantes            | Adjunta el documento                                                                                                    |       |                                      |           |                           |
|                                  | Büsqueda por nombre de | * Adjuntar archivo                                                                                                    |       | Q                                    |           |                           |
|                                  |                        | Prueba_subida_doc.pdf                                                                                                    | Û     | <ul> <li>Añadir documento</li> </ul> |           |                           |
|                                  |                        | Formatos permittidos: DOCX, XLSX, PPTX, PNG, JPG, PDF, RTF                                                                                                    |       |                                      |           |                           |
|                                  |                        | Descripción                                                                                                    |       |                                      |           |                           |
|                                  |                        | Fecha de caducidad     28/2/2025                                                                                                    | Ħ     |                                      |           |                           |
|                                  |                        | Certifico que el documento entregado es válido y reconozco que si la información se encue<br>alterada o es inexacta, me hace acreedor de las sanciones correspondientes. | entra |                                      |           |                           |
| Portal de servicios (v.24.1.1.2) |                        |                                                                                                    |       |                                      |           | rollado por<br>ISITAS XXX |